## Instellen wifi op een macbook

Ga naar een van de volgende websites (kies je eigen school):Kaj Munk College & DK:<a href="https://kajmunk.geteduroam.nl">https://kajmunk.geteduroam.nl</a>Herbert Vissers College:<a href="https://hvc.geteduroam.nl">https://hvc.geteduroam.nl</a>Herbert Vissers College:<a href="https://https://https://ecl.geteduroam.nl">https://https://https://https://https://https://ecl.geteduroam.nl</a>Haemstede Barger Mavo:<a href="https://https://dehbm.geteduroam.nl">https://dehbm.geteduroam.nl</a>Vakcollege Thamen:<a href="https://https://

Medewerkers van het bestuursbureau kiezen als school 'Kaj Munk College', medewerkers van 10&Meer kiezen 'Herbert Vissers College'

Ga naar 'Apps' en kies je 'macOS':

| 🔀 geteduroam - In                                 | ifo ×                                      | +             | - 🗆 X                                                            |                                               |
|---------------------------------------------------|--------------------------------------------|---------------|------------------------------------------------------------------|-----------------------------------------------|
| $\leftrightarrow \rightarrow$ C $\textcircled{a}$ | O & https://                               | geteduroam.nl | ☆ 塗 ♡ ½ Ⅲ (0 ♦ @ =                                               |                                               |
|                                                   |                                            | eduroam       |                                                                  |                                               |
| Info                                              |                                            |               | eduroam                                                          |                                               |
| Apps                                              | – Client c                                 | Info          |                                                                  |                                               |
|                                                   | geteduro<br>We provic                      | Apps          | geteduroam<br>- eduroam authentication made easy                 |                                               |
|                                                   | The apps<br>support <u>c</u><br>right fron |               | For most users, the easiest way to use geteduroam is Android iOS | s to use one of the official apps.<br>Windows |
|                                                   |                                            |               | For macOS, the current option is to install a .mobiled           | onfig profile.                                |
|                                                   |                                            |               | Options for other platforms and professional users               |                                               |

Je wordt doorgeleid naar Magister. Vul daar je Magistergebruikersnaam in en klik op Doorgaan

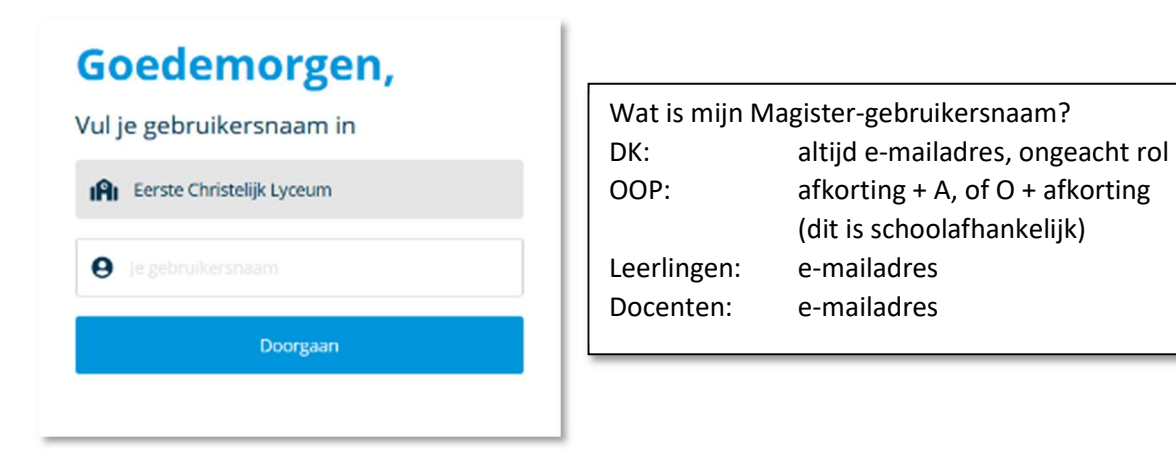

Je wordt dan weer doorgeleid naar onze Office-omgeving. Vul daar je gewone Office-wachtwoord in en klik op Aanmelden.

| d.test@kshcolleg | ge.nl           |
|------------------|-----------------|
| Wachtwoo         | ord invoeren    |
| Wachtwoord       |                 |
| Wachtwoord verge | ten             |
| Aanmelden met ee | n ander account |

Vervolgens wordt er een profielbestand gedownload, kies 'Sta toe'. Het profiel voor de wifiverbinding is nu gedownload, je krijgt daar een melding over en er staat waar het is gebleven:

| geteduroam                                                       |                                       |
|------------------------------------------------------------------|---------------------------------------|
| - eduroam authentication n                                       | nade easy                             |
| Your download will begin sho                                     | ortly                                 |
| Start download                                                   |                                       |
| Wil je downloads toestaan op                                     | 'kajmunk.geteduroam.nl'               |
| In het voorkeurenpaneel 'Websit<br>websites bestanden kunnen dov | es' kun je opgeven welke<br>vnloaden. |
|                                                                  |                                       |

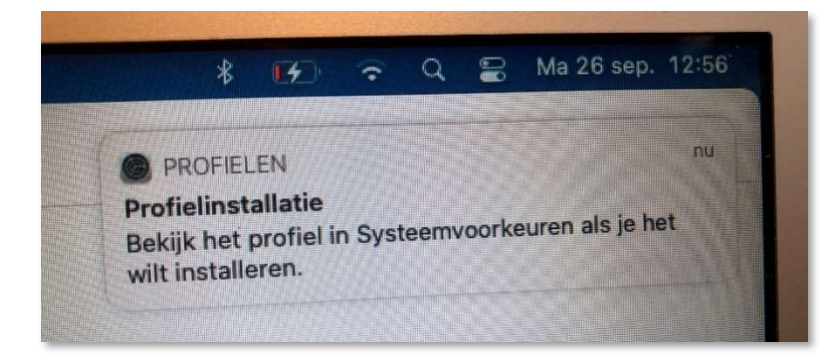

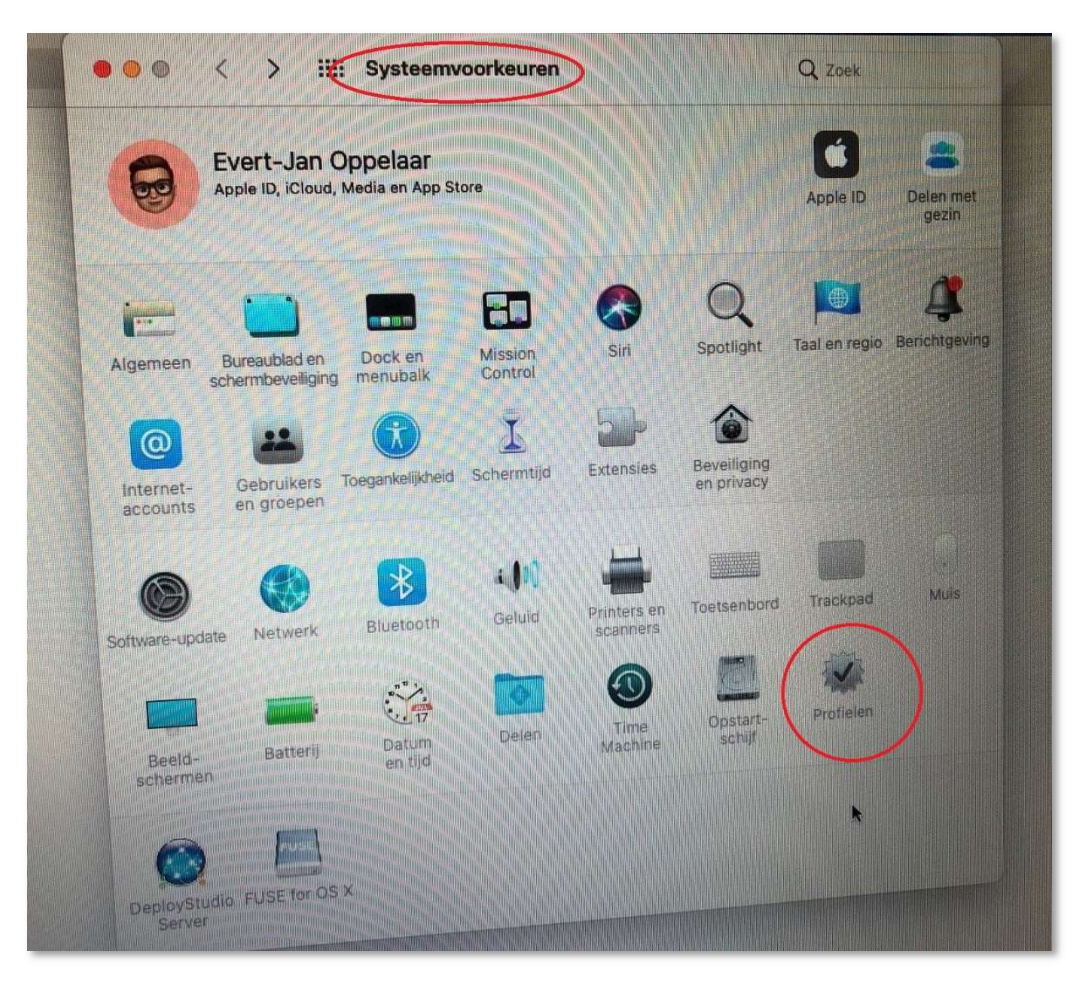

Ga naar Systeemvoorkeuren en vervolgens naar Profielen:

Je ziet nu het eduroam-profiel, klik op 'Installeer...'

| Gedownload<br>eduroam<br>4 instellingen | eduroam<br>Gecontroleerd        | Negeer                                                              |
|-----------------------------------------|---------------------------------|---------------------------------------------------------------------|
|                                         | Ondertekend<br>Ontvangen        | SURFnet B.V.<br>26 sep. 2022 12:56                                  |
|                                         | Instellingen                    | Certificaat<br>Izykn2ksvoj4ol0t@medewerker.kajmunk.geteduro<br>m.hl |
|                                         |                                 | Certificaat<br>AAA Certificate Services                             |
|                                         |                                 | Passpoint-netwerk                                                   |
|                                         | dealers and the property of the | Passpoint-netwerk<br>eduroam                                        |
|                                         | DETAILS                         |                                                                     |
|                                         | Certificaten (2)                |                                                                     |

Het profiel wordt in je sleutelhanger opgeslagen, type daarom je wachtwoord in voor toegang tot de sleutelhanger.

| Gedownious<br>eduroam<br>4 instellinge | Gecure -                                                                             | 12:56   |
|----------------------------------------|--------------------------------------------------------------------------------------|---------|
|                                        | Profiles/MDM wil wijzigingen aanbreuse<br>Voer je wachtwoord in om dit toe te staan. | t@mede  |
|                                        | Gebruikersnaam: Herbert Vide<br>Wachtwoord:                                          | OK werk |
|                                        | Annuiteer                                                                            |         |

Nu is eduroam geconfigureerd. Ga nu in Systeemvoorkeuren naar 'Netwerk', dan naar Wifi en kies daar bij netwerknaam 'eduroam' en vink aan dat je hier automatisch verbinding mee wil maken.

| Locatie:              | Automatisch                                                                                        | 0                                                                                                    |                                                                                                    |
|-----------------------|----------------------------------------------------------------------------------------------------|----------------------------------------------------------------------------------------------------|----------------------------------------------------------------------------------------------------|
| Wifi<br>Geen IP-adres | Status:                                                                                            | Ingeschakeld                                                                                                    | Schakel wifi uit                                                                                               |
| Bluetooth PAN         |                                                                                                    | Wifi heeft geen IP-adres en ka<br>internetverbinding tot stand b                                                                                                    | an geen<br>prengen.                                                                                            |
| iPhone USB            | Netwerknaam:                                                                                       | eduroam                                                                                                    | 0                                                                                                    |
|                       | Vraag beve                                                                                         | omatisch met dit netwerk<br>stiging voor verbinding me<br>stiging voor verbinding me                                                                                                    | t persoonlijke hotspots<br>t nieuwe netwerken                                                                  |
|                       | Vraag beve<br>Vraag beve<br>Vraag beve<br>Er word autor<br>geen bekende<br>netwerk selec<br>802.1X | omatisch met dit netwerk<br>stiging voor verbinding me<br>stiging voor verbinding me<br>ansch verbinding gemaakt met b<br>netwerken beschikbaar zijn, mee<br>eren<br>Wi-Fi (eduroam)<br>Geauthenticeerd via EAP-TE<br>Verbindingstijd: 00:00:13 | t persoonlijke hotspots<br>t hieuwe netwerken<br>lekende netwerken: Als er<br>ie nandnutg ein<br>Verbreek<br>S |

Als alles goed is gegaan ben je nu op een veilige manier verbonden met eduroam. De verbinding gebruikt een certificaat dat een jaar geldig is. Na een jaar moet je daarom deze procedure herhalen.